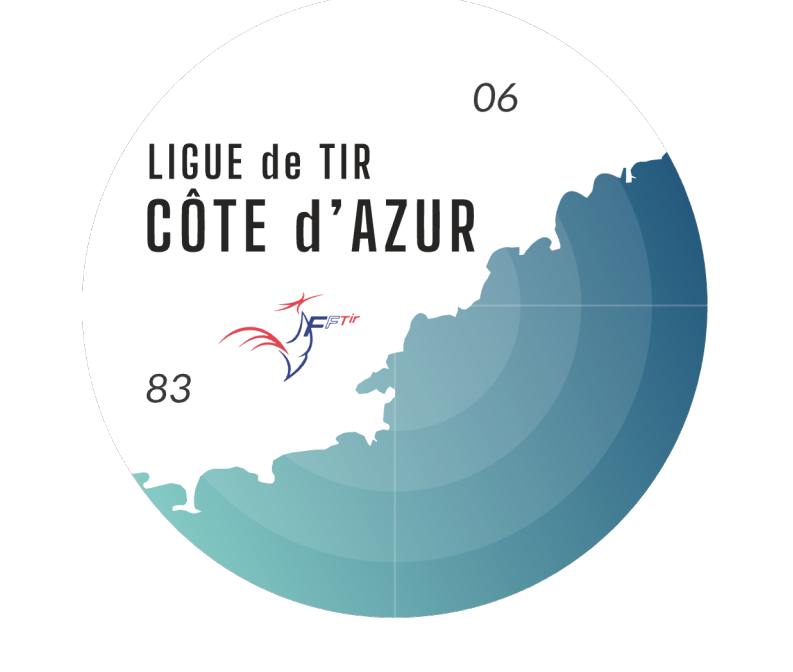

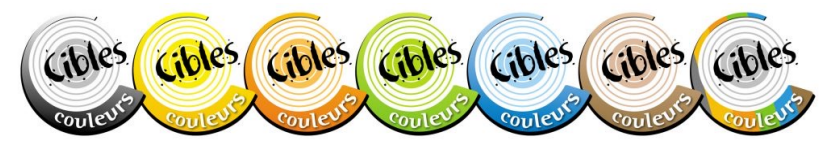

# PARCOURS CIBLES COULEURS

Comment valider un passage de grade ?

Rendez-vous sur le site cible couleurs puis créer un compte si vous n'en avez pas.

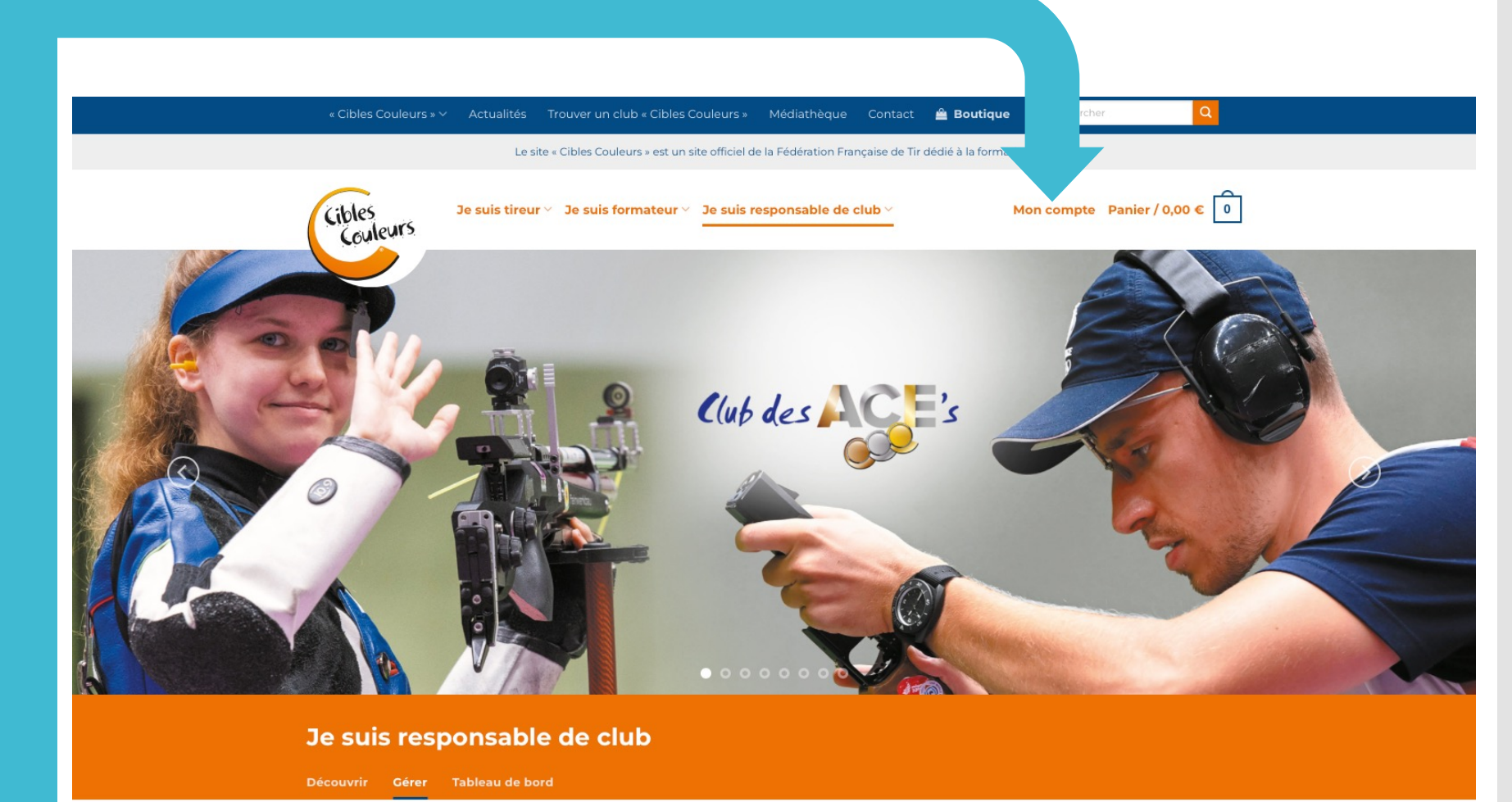

Gérer « Cibles Couleurs »

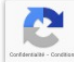

### Cliquez sur

«je suis responsable de club»

Puis sur

«Gérer»

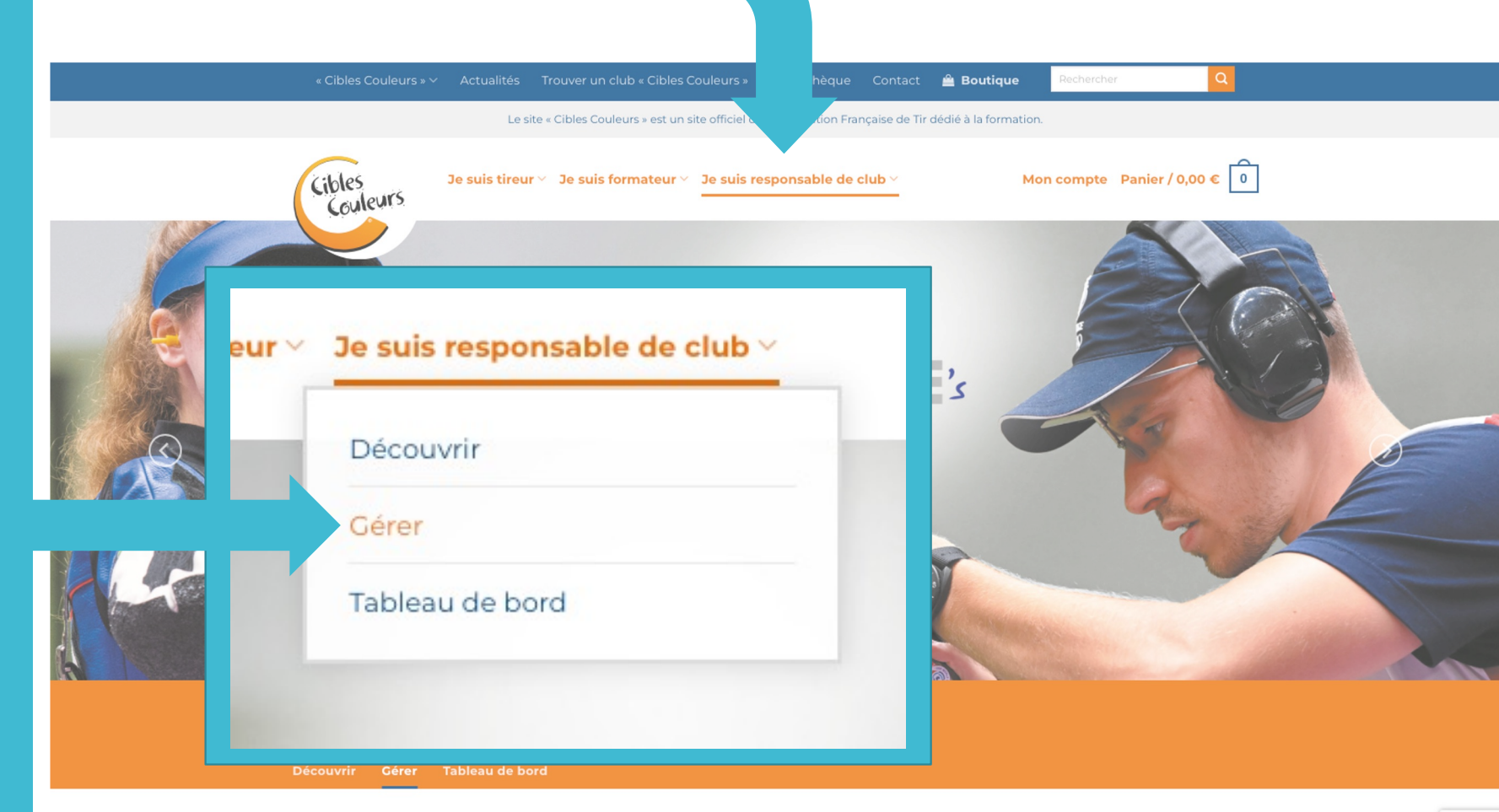

Gérer « Cibles Couleurs »

2

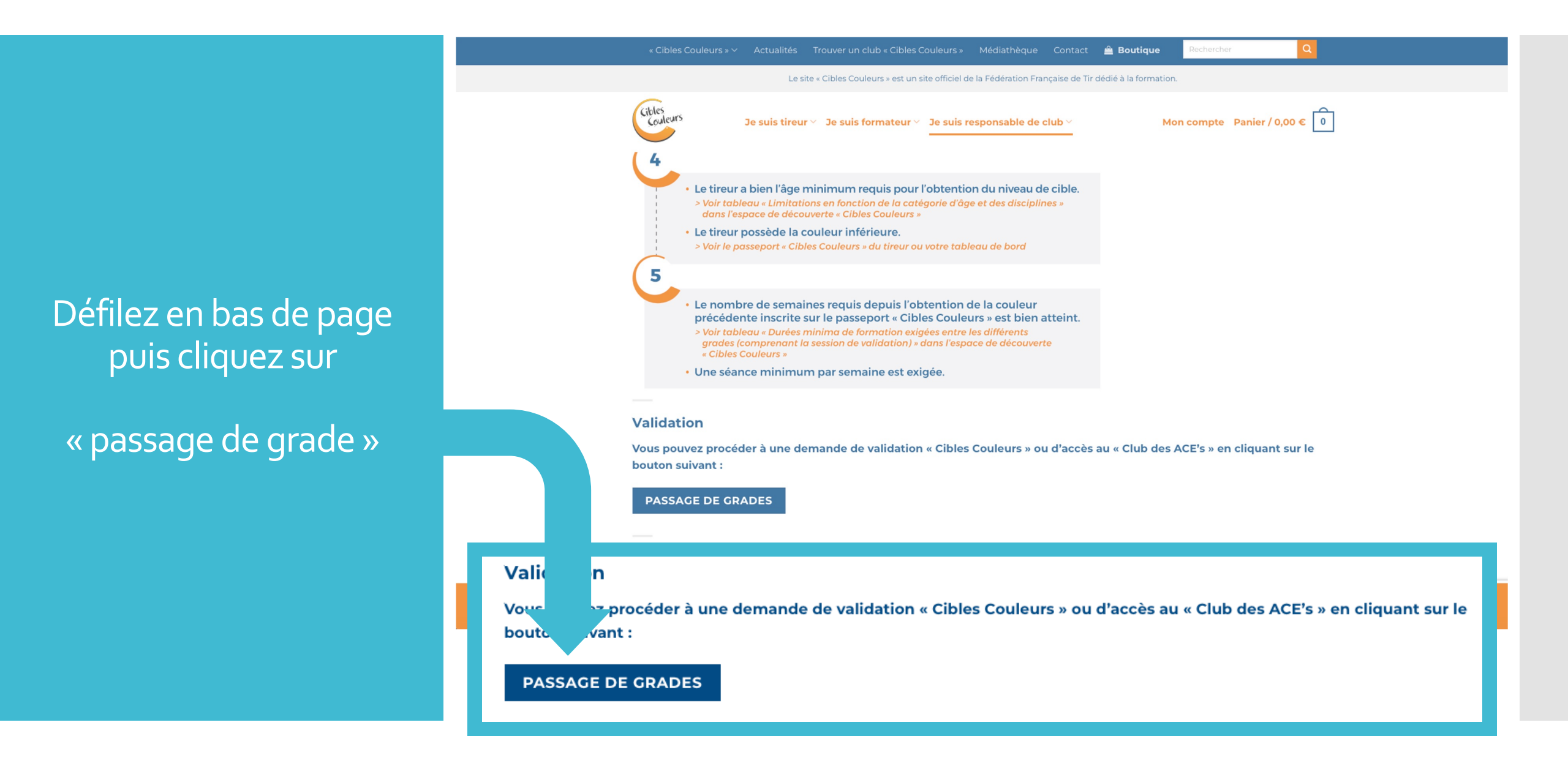

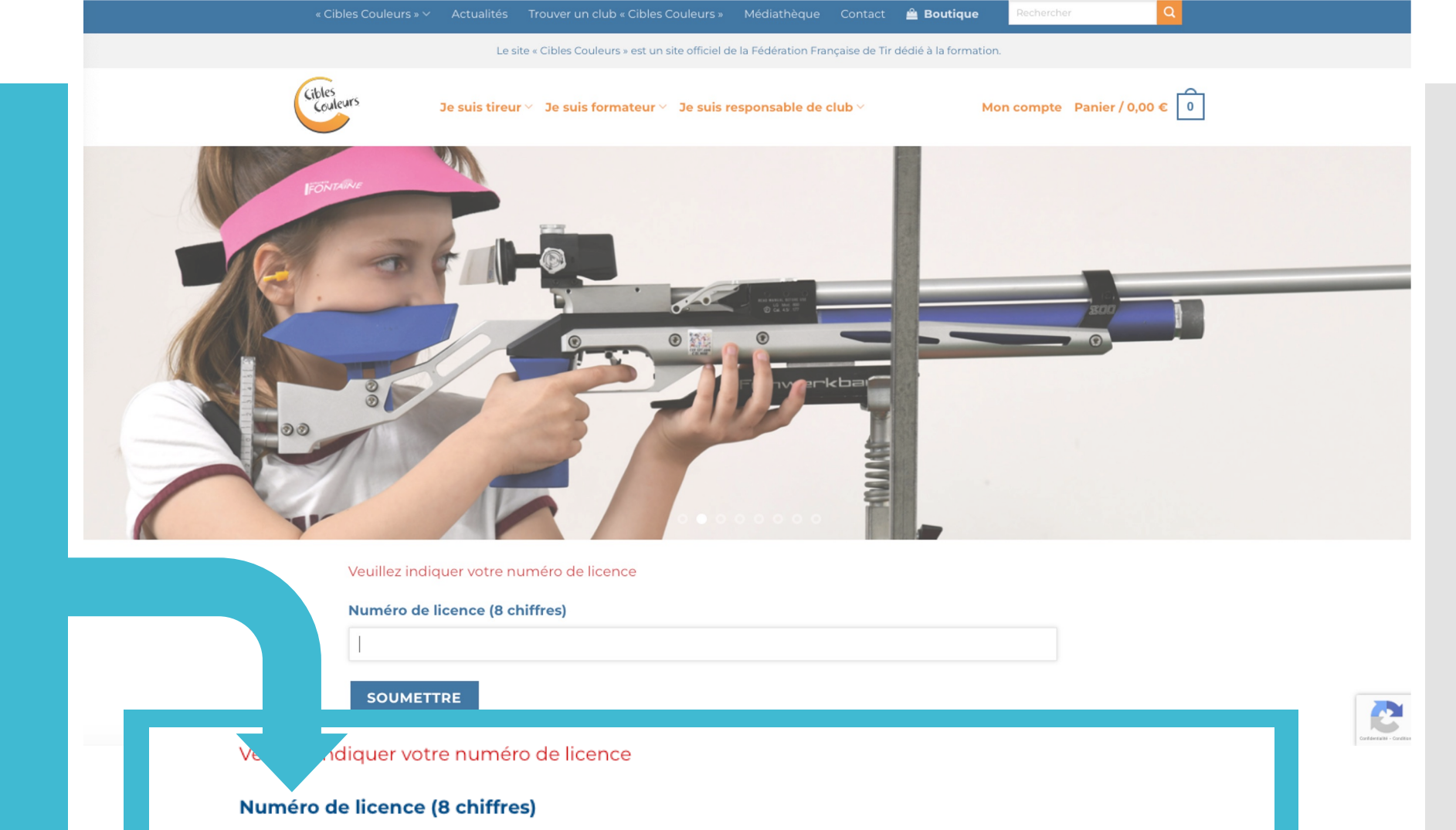

Rentrez votre numéro de licence puis cliquez sur

« soumettre »

SOUMETTRE

03\*\*\*\*4

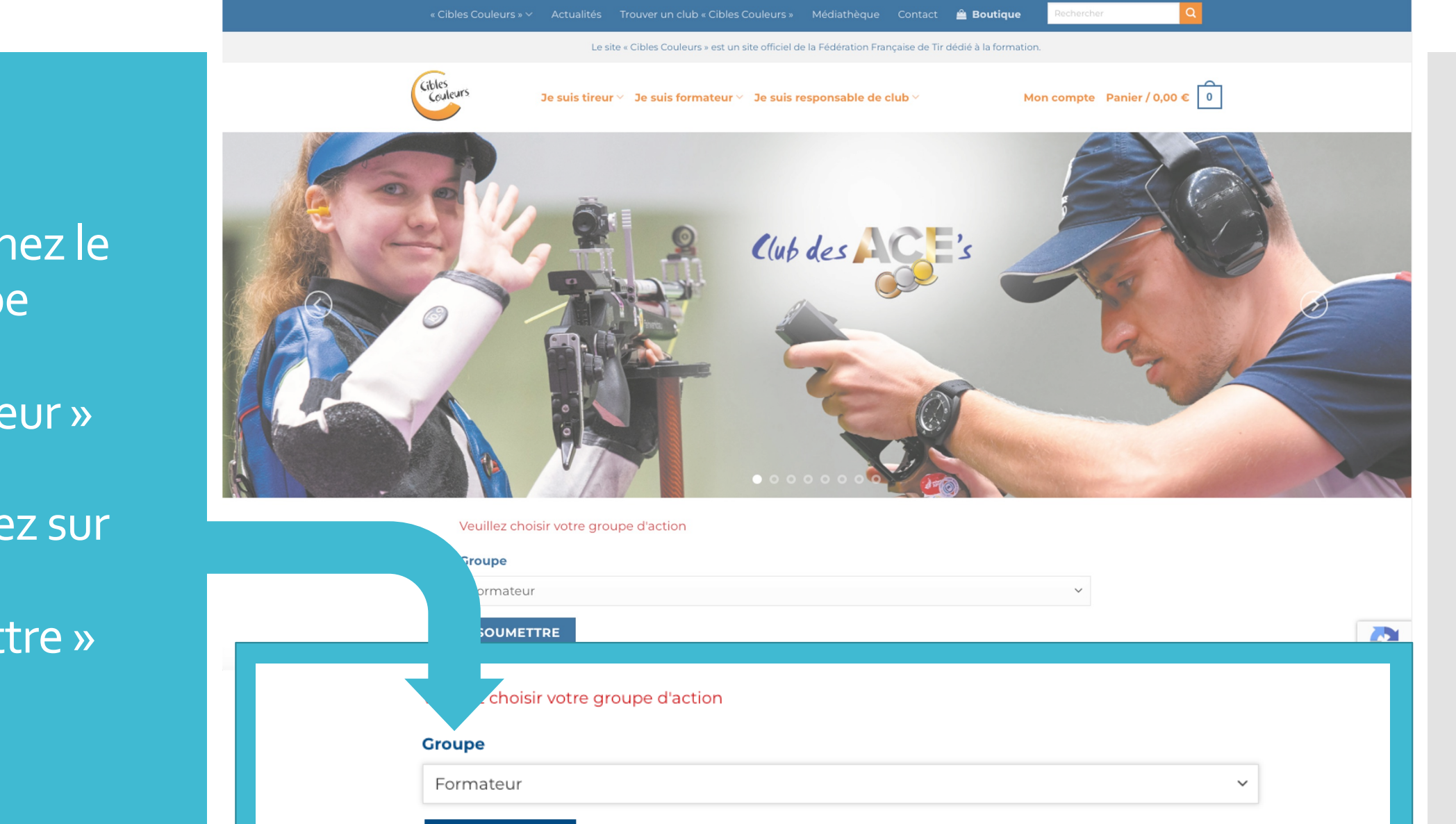

SOUMETTRE

Sélectionnez le groupe

« formateur »

puis cliquez sur

« soumettre »

## Sélectionnez

« cibles couleurs »

### puis cliquez sur

« valider »

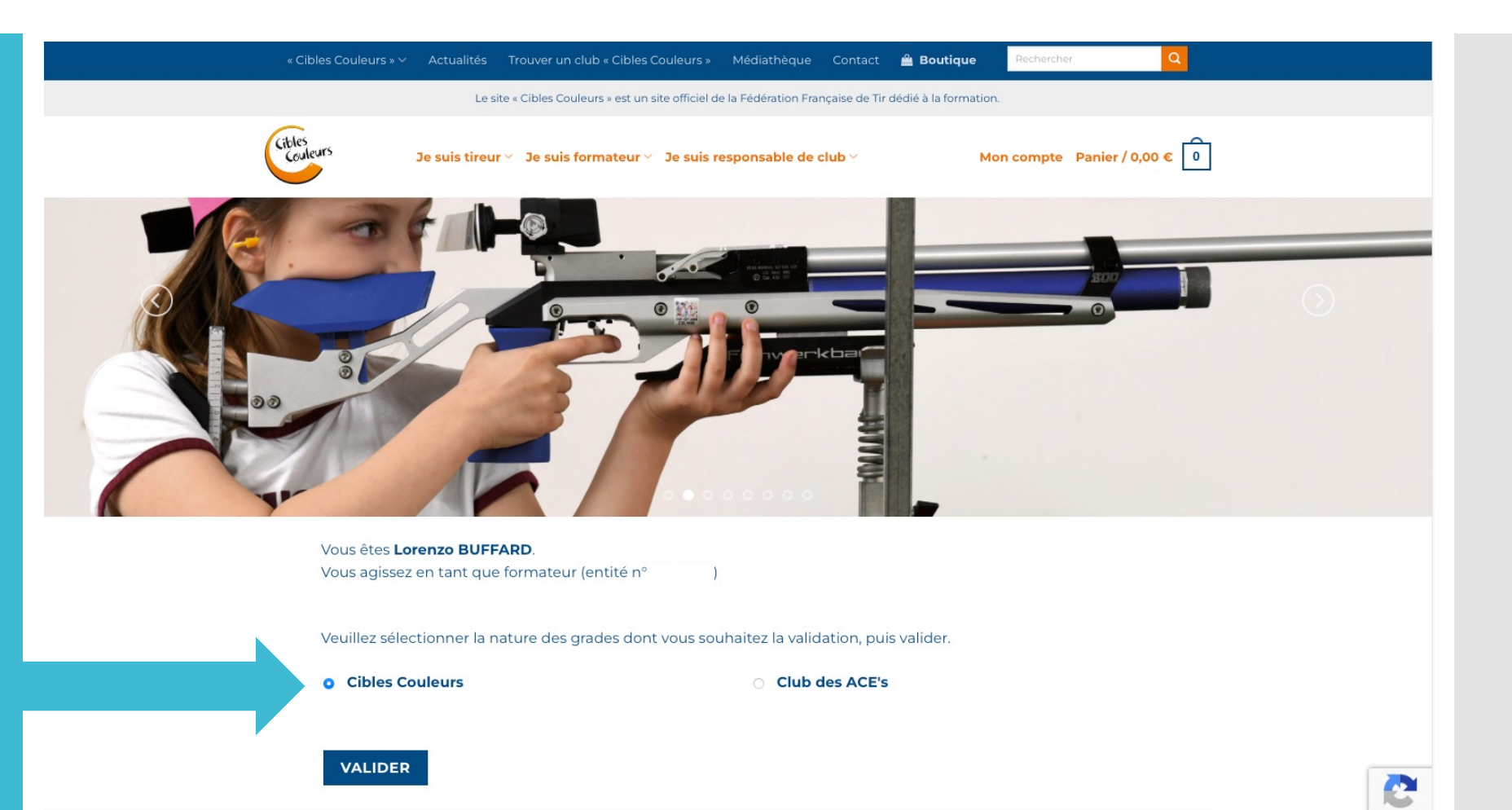

Sélectionnez quel type de cible vous souhaitez

puis cliquez sur

« valider »

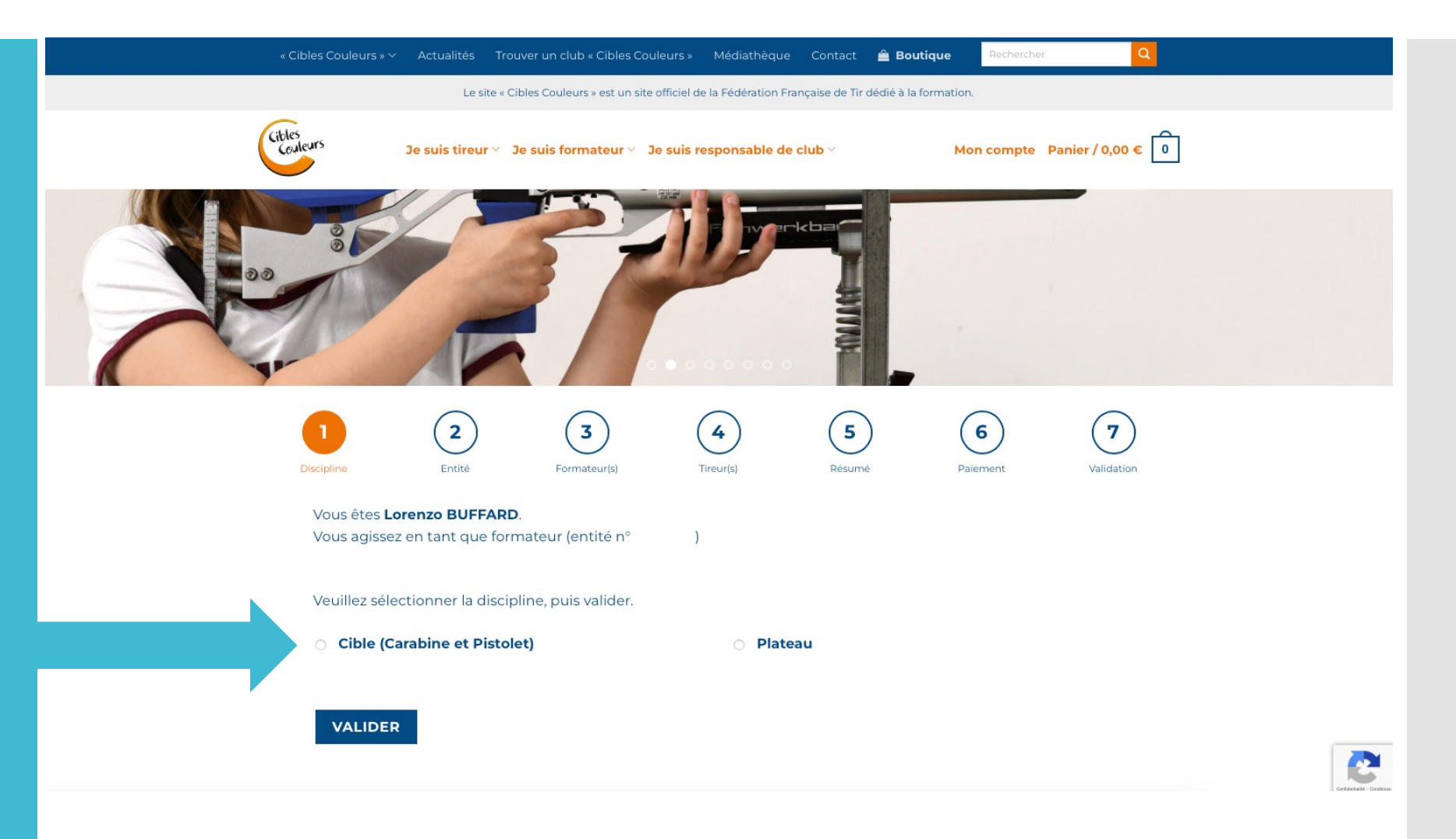

Vérifiez les informations et cliquez sur « étape suivante »

|                 |                                                            | Le site                                        | « Cibles Couleurs » est un site                                    | e officiel de la Fédération F | rançaise de Tir dédié à la | formation.           |                        |  |
|-----------------|------------------------------------------------------------|------------------------------------------------|--------------------------------------------------------------------|-------------------------------|----------------------------|----------------------|------------------------|--|
| Cibles<br>Coule | urs                                                        | Je suis tireur 🗸                               | Je suis formateur 🗸                                                | Je suis responsable d         | e club <sup>~</sup>        | Mon compte           | Panier / 0,00 € 0      |  |
| 00              | 1                                                          | AP                                             |                                                                    |                               | ANTINU                     |                      |                        |  |
| D               | l                                                          | 2<br>Entité                                    | 3<br>Formateur(s)                                                  | (4)<br>Tireur(s)              | 5<br>Résumé                | <b>6</b><br>Paiement | <b>7</b><br>Validation |  |
|                 | Vous êtes <b>Lor</b><br>Vous agissez e<br>Veuillez vérifie | enzo BUFFA<br>en tant que fe<br>er les coordor | RD.<br>ormateur (entité n°<br>nnées de votre entité,               | puis valider. En cas          | d'erreur, merci de l       | oien vouloir effectu | ier les                |  |
|                 | modifications                                              | sur ITAC.                                      |                                                                    |                               |                            |                      |                        |  |
|                 | Votre entité                                               | 5                                              |                                                                    |                               |                            |                      |                        |  |
|                 |                                                            | é                                              |                                                                    |                               |                            |                      |                        |  |
|                 | Votre entité<br>NUMÉRO<br>NOM                              | 5<br>TIR:                                      | SPORTIF D'ANTIBES                                                  |                               |                            |                      |                        |  |
|                 | Votre entité<br>NUMÉRO<br>NOM<br>ADRESSE                   | TIR<br>STA<br>066                              | SPORTIF D'ANTIBES<br>ND MUNICIPAL - ZI LES 3 N<br>02 ANTIBES CEDEX | MOULINS RUE HENRI LA          | UGIER BP 102               |                      |                        |  |
|                 | Votre entité<br>NUMÉRO<br>NOM<br>ADRESSE<br>PRÉSIDENT(E)   | TIR<br>STA<br>066                              | SPORTIF D'ANTIBES<br>ND MUNICIPAL - ZI LES 3 N<br>02 ANTIBES CEDEX | MOULINS RUE HENRI LA          | UCIER BP 102               |                      |                        |  |

Rentrez le numéro de licence du formateur labélisé ici puis vérifier les informations avant de

« valider »

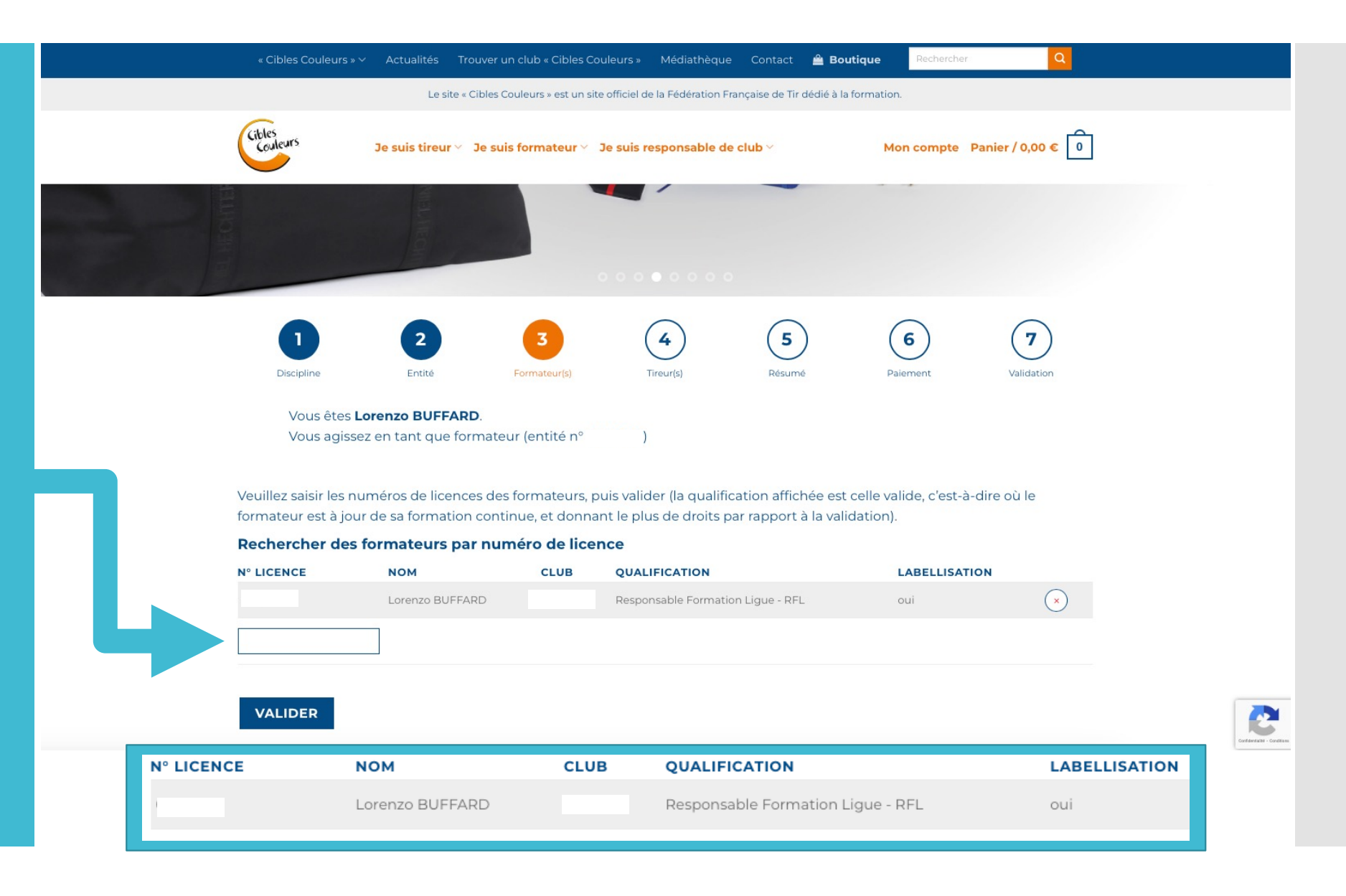

Rentrez le numéro de licence du ou des tireurs qui passent leurs cibles ici puis vérifier les informations avant de

« vérifier »

Puis de

« envoyer les demandes »

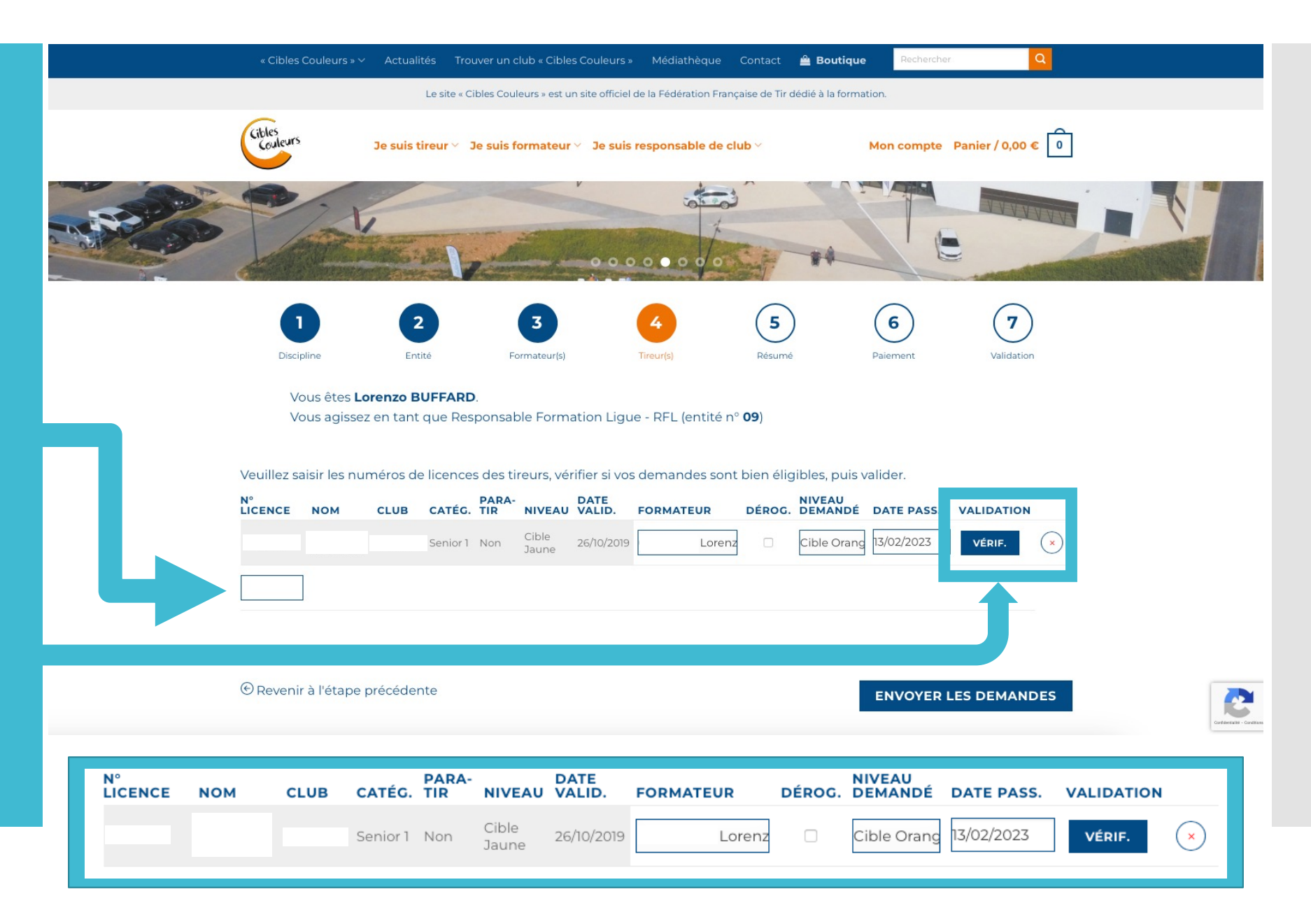

Réglez votre commande par carte bancaire puis envoyer votre demande.

| « Cibles Couleurs » 🗸                      | Actualités Trouv                             | ver un club « Cibles Coule     | urs » Médiathèqu          | e Contact 🚔 Bou               | tique Rechercher | ٩              |  |
|--------------------------------------------|----------------------------------------------|--------------------------------|---------------------------|-------------------------------|------------------|----------------|--|
|                                            | Le site « Cib                                | les Couleurs » est un site off | ficiel de la Fédération F | Française de Tir dédié à la f | formation.       |                |  |
| Cibles<br>Couleurs                         | Je suis tireur 🔧 Je                          | e suis formateur ∀ ⊃Je :       | suis responsable d        | e club <sup>v</sup>           | Mon compte Pan   | ier / 0,00 € 0 |  |
|                                            |                                              | 1                              |                           |                               |                  |                |  |
| Discipline<br>Vous êtes Lo<br>Vous agissez | Entité<br>renzo BUFFARD.<br>en tant que Resp | 3<br>Formateur(s)              | Tireur(s)                 | 5<br>Résumé                   | 6<br>Palement    | Validation     |  |
| DÉSIGNATION                                |                                              | NIVEAU                         |                           | MONTANT UNITAI                | RE REMISE        | TOTAL          |  |
| ENVOYER                                    | ₹ VOTRE DEMAN                                | DE                             |                           |                               |                  |                |  |

Votre passage de cible est fini !

Vous pourrez suivre vos passages dans votre tableau de bord.

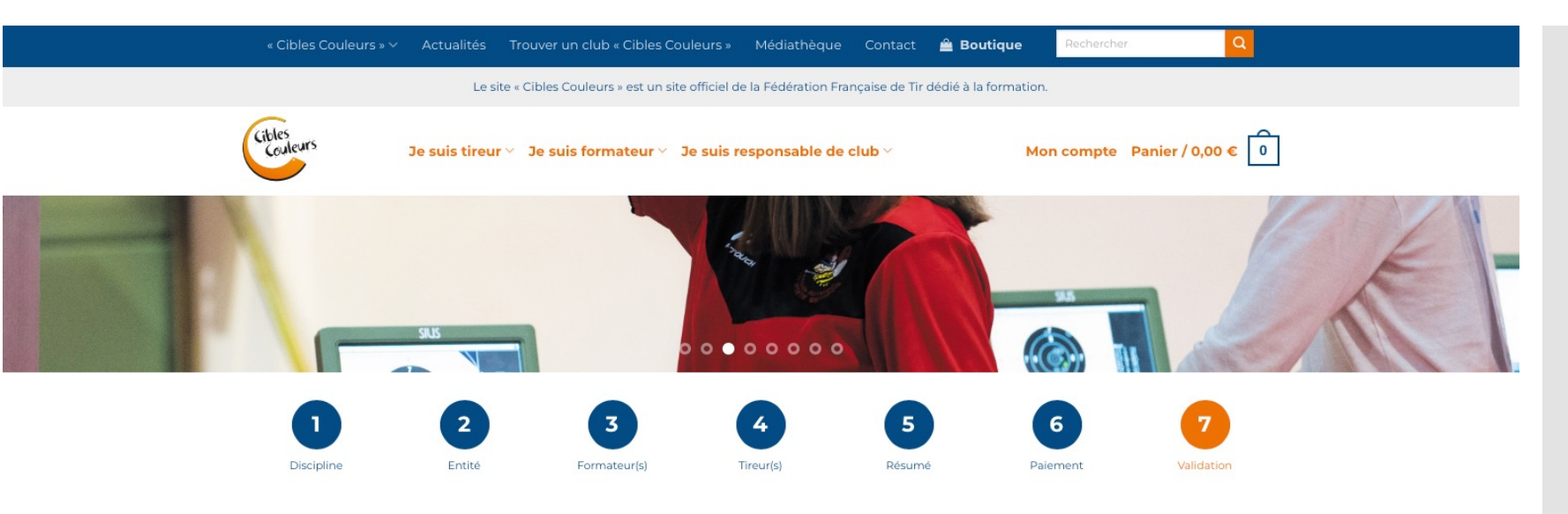

#### Merci pour votre commande !

Rendez-vous dans votre tableau de bord pour afficher l'historique des validations réalisées, anticiper les prochains passages de grades des tireurs de votre entité et éditer vos factures.

#### ACCÉDEZ À VOTRE TABLEAU DE BORD

Vous pouvez également accéder à la boutique pour commander vos passeports, autocollants et pin's « Cibles Couleurs » ainsi que tous les supports pédagogiques dont vous avez besoin.

#### ACCÉDEZ À LA BOUTIQUE

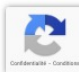